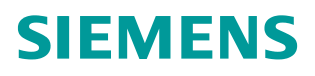

操作指南• 01/2015

# WinCC 和三菱 PLC 以太网通讯

Simatic WinCC

http://support.automation.siemens.com/CN/view/zh/ 75379198

## 目录

| 1 说明                     | 3  |
|--------------------------|----|
| 2 测试环境                   | 3  |
| 3 WinCC 连接三菱 Q 系列 PLC    | 3  |
| 3.1 WinCC 连接 CPU 集成的以太网口 | 3  |
| 3.1.1 PLC 型号             | 3  |
| 3.1.2 通过 UDP 协议通讯        | 3  |
| 3.1.3 通过 TCP 协议通讯        | 9  |
| 3.2 WinCC 连接扩展的以太网模块通讯   | 10 |
| 3.2.1 PLC 型号             | 10 |
| 3.2.2 通过 UDP 协议通讯        | 10 |
| 3.2.3 通过 TCP 协议通讯        | 14 |
| 4 WinCC 连接三菱 FX3U PLC    | 15 |
| 4.1 说明                   | 15 |
| 4.2 PLC 组态               | 15 |
| 4.3 WinCC 组态             | 17 |

# **1** 说明

WinCC从V7.0 SP2版本开始增加了三菱以太网驱动程序,支持和三菱FX3U、Q 系列PLC进行以太网通讯。本文档主要介绍了WinCC和三菱FX3U、Q 系列以太网 通讯的组态步骤。

# 2 测试环境

上位机软件: WinCC V7.0 SP3 ASIA

PLC 开发软件: GX Developer V8.86Q, FX3U-ENET-L Configuration Tool 通讯电缆: 直连网线

# 3 WinCC 连接三菱 Q 系列 PLC

## **3.1 WinCC** 连接 CPU 集成的以太网口

### 3.1.1 PLC 型号

本文档使用的自带以太网口的三菱 Q CPU 为 Q04UDEHCPU,如下图:

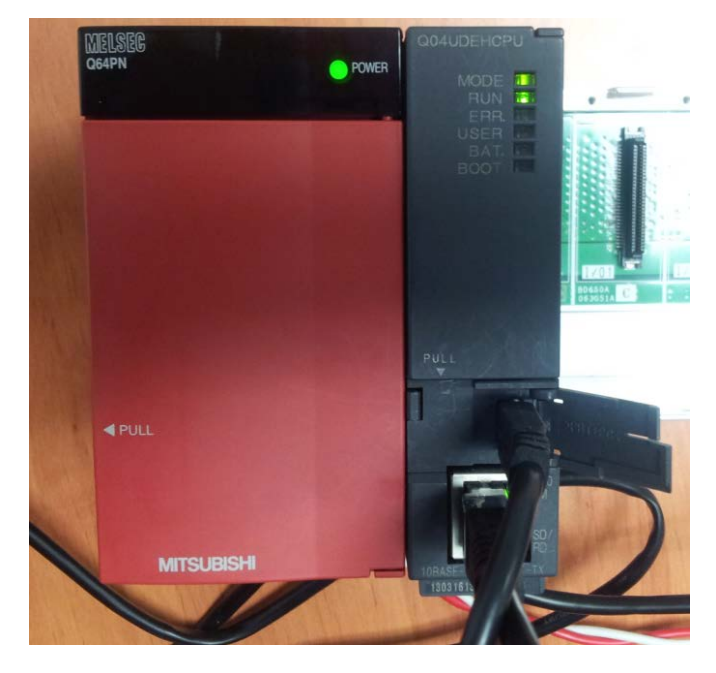

#### 3.1.2 通过 UDP 协议通讯

#### PLC 组态步骤

新建项目,选择相应的 PLC 型号:

| pyright © Siemens | G Copyright year | II rights reserved |
|-------------------|------------------|--------------------|
| Copy              | AG               | P                  |

| 创建新工程                           |                                                                                                  |
|---------------------------------|--------------------------------------------------------------------------------------------------|
| PLC系列<br>QCPV(Qmode)<br>PLC类型   | 确定<br>取消                                                                                         |
| QO4UDEH<br>程序类型、                |                                                                                                  |
| ●梯形図<br>C SFC                   | <ul> <li>● 不使用标签</li> <li>● 使用标签         <ul> <li>(使用ST程序、FB、结构体时<br/>选择)</li> </ul> </li> </ul> |
| ☐ 生成和程序名同名的软元件内<br>工程名设定        | 內存数据                                                                                             |
| □ 设查工程名<br>驱动器/路径 C:\MELSEC\GPP | W                                                                                                |
| 工程名<br>索引                       | 浏览                                                                                               |

选择"PLC参数":

| 👘 IELSOFT系列 GX Developer 工                                                                                                    | 【未设置 - 【梯形图(写入) ■AIN 43 步】                                 |       |     |      |   |
|----------------------------------------------------------------------------------------------------|------------------------------------------------------------|-------|-----|------|---|
| 工程(F) 编辑(E) 查找/替换(S) 变                                                                                                    | (C) 显示(Y) 在线(0) 诊断(0) 工具(T) 窗口(W) 帮助(H)                    |       |     |      |   |
|                                                                                                    |                                                            |       |     |      |   |
| 程序                                                                                                    |                                                            |       |     |      |   |
| 1   4   4   4   4   0   { }<br>F5 sF5 F6 sF6 F7 F8 F9 sF9 oF                                                                                                    | <u>X</u> +11- 141- 141- 141- 141- 141- 141- 141-           |       |     |      |   |
|                                                                                                    | <u> 198 5 1 97 8 11 11 11 11 11 11 11 11 11 11 11 11 1</u> |       |     |      |   |
|                                                                                                    |                                                            |       |     |      |   |
| <ul> <li>□ 122未设置</li> <li>□ 122未设置</li> <li>□ 122年</li> <li>□ 124年</li> <li>□ 1244</li> <li>□ 1244</li> <li>□ 1244&lt;</li></ul> |                                                            | [MOV  | DO  | D2   | } |
| <ul> <li>・ 習 軟元件注释</li> <li>・ Ø 参数</li> <li>Ø PLC参数</li> <li>● PBG参数</li> <li>● PBG参数</li> </ul>                                                                                                    |                                                            | [EMOV | D10 | D20  | } |
| □□□□□□□□□□□□□□□□□□□□□□□□□□□□□□□□□□□□                                                                                                    | 5                                                          |       |     | [END | } |

在"内置以太网板设置"下设置 IP 地址、通讯格式及是否允许写入:

| 9参数设置<br>PLC名   PLC 系统   PLC文件   PLC                                                         | RAS设置(1)   FLC RAS设置(2)   软元件   程序 | ┃引导文件  SFC   1/0分配 内置以太网板设置 |
|----------------------------------------------------------------------------------------------|------------------------------------|-----------------------------|
| - IP地址设置<br>IP地址<br>子 阿掩码形式<br>默认路由器IP地址                                                     | 新入格式 10进制                          | ( 默认值 / 有变更 )               |
| 通信数据格式设置<br>○ 2进制码通信<br>○ ASCII码通信<br>▽ 允许RUR中写入(FTP和MC<br>□ 禁止直接连接MELSOFT<br>□ 网络中对以太网内置式CP | 协议 <b>)</b><br>响3查找无响应             |                             |
| XY分配确认                                                                                       |                                    |                             |

点击"开启设定"设定协议,此处选择 UDP,并设定 PLC 通讯端口(此处是 16 进制)

| 内置以太网端口 升启设定 |    |          |           |     |           |     |             |              |            |     |
|--------------|----|----------|-----------|-----|-----------|-----|-------------|--------------|------------|-----|
| Г            |    |          |           |     |           |     | -4454       |              |            |     |
|              |    | 协议       | 打开方式      |     | TCP连接方式   |     | 本 站<br>端 口号 | 通信对万<br>IP地址 | 通信対方   端口号 |     |
| ľ            | 1  | VDP 🚽    | MC协议      | -   |           | -   | 5001        |              |            | i i |
|              | 2  | TCP      | MELSOFT连接 | -   |           | -   |             |              |            |     |
|              | 3  | TCP 🗸    | MELSOFT连接 | -   |           | -   |             |              |            |     |
|              | 4  | TCP      | MELSOFT连接 | +   |           | •   |             |              |            |     |
|              | 5  | TCP      | MELSOFT连接 | -   |           | -   |             |              |            |     |
|              | 6  | TCP      | MELSOFT连接 | -   |           | Ŧ   |             |              |            |     |
|              | 7  | TCP      | MELSOFT连接 | -   |           | •   |             |              |            |     |
|              | 8  | TCP      | MELSOFT连接 | -   |           | •   |             |              |            |     |
|              | 9  | TCP      | MELSOFT连接 | -   |           | •   |             |              |            |     |
|              | 10 | TCP      | MELSOFT连接 | -   |           | •   |             |              |            |     |
|              | 11 | TCP      | MELSOFT连接 | -   |           | •   | G           |              |            |     |
|              | 12 | TCP      | MELSOFT连接 | -   |           | •   | ър<br>С     |              |            |     |
|              | 13 | TCP      | MELSOFT连接 | -   |           | •   |             |              |            |     |
|              | 14 | TCP      | MELSOFT连接 | -   |           | -   |             |              |            |     |
|              | 15 | TCP      | MELSOFT连接 | -   |           | •   |             |              |            |     |
|              | 16 | TCP      | MELSOFT连接 | -   |           | •   |             |              |            |     |
|              |    | 本站端口号,通信 | 初象端口号 : 端 | 口号  | 请以16进制输入。 | 名   |             |              |            |     |
|              |    |          | _         | 567 |           | 113 |             |              |            |     |

下载 PLC 程序及参数:

| 链接接口         | IISB <> CPIL 模块                                                                 |                                          |
|--------------|---------------------------------------------------------------------------------|------------------------------------------|
| 链接PLC        |                                                                                 | _                                        |
| 对象内存         |                                                                                 |                                          |
| 文件选择 4       |                                                                                 | 执行                                       |
| 参数+程         | 是序 选择所有 取消所有选择                                                                  | 关闭                                       |
| □ 写入程        | 程序标签(ST,EB,结构体) 相关内存 程序内存/软元件内存 👤                                               | 口令设置                                     |
| 日曜程          |                                                                                 |                                          |
| □ 〒 〒 敦      | 」MAIN<br>R元件注释                                                                  | 1 1 1 1 1 1 1 1 1 1 1 1 1 1 1 1 1 1 1    |
|              |                                                                                 |                                          |
|              | _ COMMENT                                                                       | 登录关键字                                    |
| □ □ 1        | 」COMMENT<br>教<br>Na (回答) (二日日本)                                                 | 登录关键字                                    |
| - <b>€ *</b> | 」COMMENT<br>学数<br>PLC/网络/远程口令                                                   | 登录关键字<br>远程操作                            |
|              | 」COMMENT<br>珍数<br>『PLC/网络/远程口令                                                  | 登录关键字<br>远程操作<br>冗余操作                    |
|              | 」COMMENT<br>診数<br>┛ PLC/网络/远程口令                                                 | 登录关键字<br>远程操作<br>冗余操作<br><b>清除PLC内存.</b> |
| ····· €      | COMMENT<br>診数<br>■ PLC/网络/远程口令<br>■ 文件寄存器                                       | 登录关键字<br>远程操作<br>冗余操作                    |
| ····· €      | COMMENT<br>診数<br>了 PLC/网络/远程口令<br>文件寄存器<br>○ 所有范围                               | 登录关键字<br>远程操作<br>冗余操作                    |
|              | COMMENT<br>診数<br>アル/网络/远程口令<br>文件寄存器<br>○ 所有范围<br>○ 所有范围<br>○ 范围指定 ZR 0 - 32767 | 登录关键字<br>远程操作<br>冗余操作                    |

## WinCC 设置步骤

在 WinCC 项目中加载驱动 "Mitsubishi Ethernet":

| <pre>     WinCCExplorer - D:\WINCCPRJ\mel_test2 </pre> | \mel_test2. MCP |               |                        |                                |
|--------------------------------------------------------|-----------------|---------------|------------------------|--------------------------------|
| ; 文件(F) 编辑(E) 视图(V) 工具(T) 帮助(H)                        |                 |               |                        |                                |
| 🗋 🕒 🕨 👗 🖉 🏭 🖁 🔡 🛗 👔                                    | 7               |               |                        |                                |
| 😑 🎼 mel_test2                                          | 名称              |               | 类型                     |                                |
|                                                        | 分部变量            |               | 内部变量                   |                                |
| □ Ⅲ 变量管理                                               |                 |               |                        |                                |
| 🗈 💝 内部变量                                               |                 |               |                        |                                |
|                                                        |                 |               |                        |                                |
| ▲ 图形编辑器                                                | 添加新的驱动机         | 景序            |                        |                                |
| 「」 菜単和工具栏                                              |                 |               |                        |                                |
|                                                        | 查找范围(I):        | 🚞 bin         |                        | 🖌 🕝 🤣 📂 🖽                      |
|                                                        |                 | 🚞 cm ap       |                        | SIMATIC S5 Ethernet Layer 4.Cl |
|                                                        |                 | i en          |                        | SIMATIC S5 Profibus FDL. chn   |
|                                                        | 我最近的文档          | 🚞 internal    |                        | SIMATIC S5 Programmers Port AS |
|                                                        |                 | ja<br>Di      |                        | SIMATIC S5 Serial 3964R.CHN    |
| ○○○○○○○○○○○○○○○○○○○○○○○○○○○○○○○○○○○○                   |                 | SDC onfigs    |                        | SIMATIC JI Frotocol Suite chn  |
|                                                        | 泉面              | n-chs         |                        | SIMATIC TI Serial.CHN          |
|                                                        |                 | 🚞 zh-TW       |                        | 🖬 Simotion. chn                |
|                                                        | 要的文档            | 🖬 Allen Bradl | ey - Ethernet IP. chn  | 🖬 System Info. chn             |
| 11 用户归档                                                | SAHSSAIS        | Mitsubishi    | Ethernet.chn<br>P. shn |                                |
|                                                        |                 | OPC. chn      | r. clut                |                                |
|                                                        | 我的电脑            | 🗖 Profibus DP | . chn                  |                                |
| · · · · · · · · · · · · · · · · · · ·                  |                 | 🖬 Profibus FM | S. chn                 |                                |
| → 设备状态监视                                               |                 | SIMATIC 505   | TCPIP. chn             |                                |
|                                                        | 网上邻居            | <             |                        |                                |
| 🔷 Web 浏览器                                              |                 | 文件名 (M):      | Mitsubishi Ethernet    | ▼ 打开 (0)、                      |
|                                                        |                 | 文件类型(T):      | WinCC 通讯驱动程序 (*.)      | thn) 🔽 取消 🗸                    |
|                                                        |                 |               |                        |                                |

在 Mitsubishi Q 系列下创建新的连接:

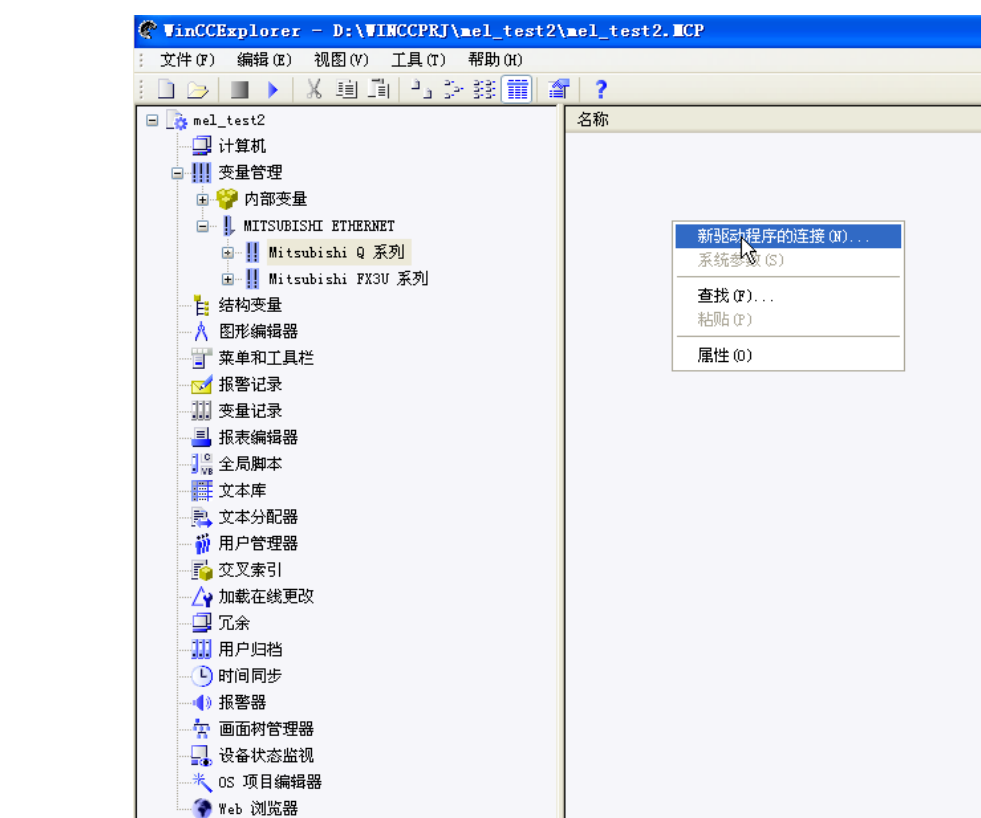

设置连接参数:

| 连接属性   |                     | × |
|--------|---------------------|---|
| 通信     |                     |   |
| IP 地址: | 192 . 168 . 0 . 254 |   |
| 端口:    | 20481               |   |
| C TCP  | с wp                |   |
| 网络编号:  | 0                   |   |
| PC 编号: | 255                 |   |
| 建立连接:  |                     |   |
| 确定     | 取消 帮                | 助 |

注意,端口号为 PLC 的通讯端口(十进制),网络编号和 PC 编号默认即可。 在连接下创建变量:

| 🖑 WinCCExplorer - D:\WINCCPRJ\mel_tes | t2\me1_test2.ICP |                   |        |
|---------------------------------------|------------------|-------------------|--------|
| () 文件(F) 编辑(E) 视图(V) 工具(T) 帮助(H)      |                  |                   |        |
| : 🗋 🖂 🔳 🕨 🕺 🖬 🛄 💾 🌫 謬 🏢               | 會 ?              |                   |        |
| 🖃 🍡 mel_test2                         | 名称               | 类型                | 参数     |
|                                       | 📦 m0             | 二进制变量             | M;0;0  |
|                                       | 📔 🗃 d0           | 无符号 16 位数         | D;0;0  |
|                                       | i 📦 d2           | 无符号 16 位数         | D;2;0  |
|                                       | 📦 d10_real       | 浮点数 32 位 IEEE 754 | D;10;0 |
| MITSUBISAL ETAEKNET                   | 📦 d20_real       | 浮点数 32 位 IEEE 754 | D;20;0 |
| 🖃 📗 Mitsubishi Q 系列                   |                  |                   |        |
| 💓 💦 NewConnection                     |                  |                   |        |
| 🖅 👖 Mitsubishi FX3V 系列                |                  |                   |        |
|                                       |                  |                   |        |

## 运行结果

| 🖊 WinCC-运行系统 - |                              |                                         |
|----------------|------------------------------|-----------------------------------------|
|                |                              |                                         |
|                | mO                           | 1.000                                   |
|                | d0                           | +0                                      |
|                | d2                           | +88                                     |
|                | d10                          | 0.000                                   |
|                | d20                          | 66.000                                  |
|                |                              |                                         |
| ▲ Tip(C-送行系统 - |                              |                                         |
| ~1100-211示机    |                              |                                         |
|                |                              |                                         |
|                | mO                           | 0.000                                   |
|                | m0<br>d0                     | 0.000                                   |
|                | m0<br>d0<br>d2               | 0.000<br>+88<br>+88                     |
|                | m0<br>d0<br>d2<br>d10        | 0.000<br>+88<br>+88<br>66.000           |
|                | m0<br>d0<br>d2<br>d10<br>d20 | 0.000<br>+88<br>+88<br>66.000<br>66.000 |

## 3.1.3 通过 TCP 协议通讯

#### PLC 组态步骤

设置 PLC 内置以太网端口参数如下:

| 内置以太阙端口 开启设定                                     |    |     |   |                      |   |          |       |       |             |  |
|--------------------------------------------------|----|-----|---|----------------------|---|----------|-------|-------|-------------|--|
| Γ                                                | _  | 协议  |   | 打开方式                 |   | TCP连接方式  | 本站    | 通信对方  | 通信对方        |  |
| ł                                                |    | TCP | _ | uckta?               |   |          | 「病口亏」 | TLEGT | 「「「「」」「」」「」 |  |
| H                                                | 1  | TCP | • | MUIのでは<br>METCOETは在住 | - |          | 5001  |       |             |  |
| H                                                | 2  | TCP | • |                      | - | •        |       |       |             |  |
| ŀ                                                | 3  | TCP | • |                      | - | •        |       |       |             |  |
| H                                                | 4  | ILF | • |                      | • | •        |       |       |             |  |
| H                                                | 5  | ILF | • | MELSOF D:主接          | • | •        |       |       |             |  |
| H                                                | 6  | TUP | • | MELSUFT注接            | • | •        |       |       |             |  |
| H                                                | 7  | TUP | • | MELSUFT注接            | • | •        |       |       |             |  |
| H                                                | 8  | TCP | • | MELSOFT连接            | • | •        |       |       |             |  |
| H                                                | 9  | TCP | • | MELSOFT连接            | • | •        |       |       |             |  |
| H                                                | 10 | TCP | • | MELSOFT连接            | • | <b>•</b> |       |       |             |  |
| H                                                | 11 | TCP | • | MELSOFT连接            | • | •        |       |       |             |  |
| L L                                              | 12 | TCP | • | MELSOFT连接            | • | •        |       |       |             |  |
|                                                  | 13 | TCP | Ŧ | MELSOFT连接            | • | •        |       |       |             |  |
|                                                  | 14 | TCP | Ŧ | MELSOFT连接            | • | •        |       |       |             |  |
|                                                  | 15 | TCP | Ŧ | MELSOFT连接            | • | •        |       |       |             |  |
|                                                  | 16 | TCP | Ŧ | MELSOFT连接            | 4 | <b>•</b> |       |       |             |  |
| Ib     IC     ●       本站端口号,通信对象端口号:端口号请以16进制输入。 |    |     |   |                      |   |          |       |       |             |  |

下载 PLC 参数:

| PLC写入                                                                                                    |          |
|----------------------------------------------------------------------------------------------------|----------|
| <ul> <li>链接接口</li> <li>USB</li> <li>&lt;&gt; CPU 模块</li> <li>链接PLC</li> <li>网络号</li> <li>站号</li> <li>本站</li> <li>PLC类型</li> <li>Q04UDEH</li> <li>对象内存</li> <li>程序内存/软元件内存</li> <li>素引</li> </ul> | 1        |
| 文件选择 軟元件数据 程序 程序共用 各程序                                                                                                    | 执行       |
| 参数+程序 选择所有 取消所有选择                                                                                                    | 关闭       |
| □ 写入程序标签(ST,FB,结构体) 相关内存 程序内存/软元件内存                                                                                                    | 口令设置     |
|                                                                                                    | - 关联功能   |
|                                                                                                    |          |
| □□□□□□□□□□□□□□□□□□□□□□□□□□□□□□□□□□□□                                                                                                    | 登录关键字    |
| □ · · · · · · · · · · · · · · · · · · ·                                                                                                    | 远程操作     |
|                                                                                                    | 冗余操作     |
|                                                                                                    | 清除PLC内存  |
|                                                                                                    | 格式化PLC内存 |
| C 所有范围<br>C 范囲地定 77 0 - 32767                                                                                                    | 整理PLC内存  |
|                                                                                                    |          |
| 空余容量所有可用容量                                                                                                    | 字节       |

WinCC 组态步骤

| WinCC 连接参数,选 | 择"TCP": |
|--------------|---------|
|--------------|---------|

| 连接属性   |                     | X |
|--------|---------------------|---|
| 通信     |                     |   |
| IP 地址: | 192 . 168 . 0 . 254 |   |
| 端口:    | 20481               |   |
|        | © WDP               |   |
| 网络编号:  | 0                   |   |
| PC 编号: | 255                 |   |
| 建立连接:  |                     |   |
| 确定     | 取消 帮助               | b |

## 3.2 WinCC 连接扩展的以太网模块通讯

## 3.2.1 PLC 型号

本文档使用的三菱扩展以太网模块为 QJ71E71-100,如下图:

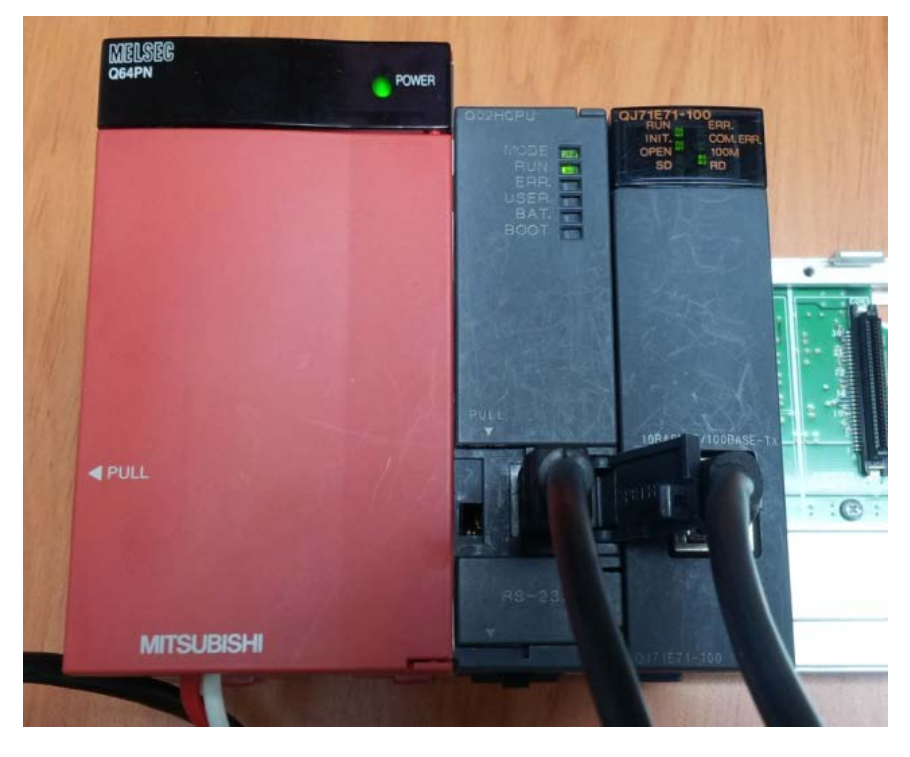

3.2.2 通过 UDP 协议通讯

PLC 组态步骤

## 新建项目

| 创建新工程       |               |                    | ×     |
|-------------|---------------|--------------------|-------|
| PLC系列       |               |                    | 确定    |
| QCPV(Qmode) |               | •                  | Rubbe |
| PLC类型       |               |                    |       |
| Q02 (H)     |               | -                  |       |
| 程序类型        |               | 标签设定               |       |
| ④ 梯形图       |               | ◎ 不使用标签            |       |
| O SFC 🕅 MI  | ELSAP-L       |                    |       |
| C ST        |               | (使用ST程序、FB、<br>选择) | 结构体时  |
| □ 生成和程序名同   | 司名的软元件内容      | 存数据                |       |
| ┌工程名设定      |               |                    |       |
| □ 设置工程名     |               |                    |       |
| 驱动器/路径 🛛    | :\MELSEC\GPPW |                    |       |
| 工程名         |               |                    | 浏览    |
| 索引          |               |                    |       |
|             |               |                    |       |

配置扩展的以太网模块:

| 💗 LELSOFT条列 GX Developer 上4                    | 王木攻了                    | <b>査 - [</b> 禘形图(与人)     | LAIN 35       | 步]      |            |           |            |   |
|------------------------------------------------|-------------------------|--------------------------|---------------|---------|------------|-----------|------------|---|
| 📃 工程 (F) 编辑 (E) 查找/替换 (S) 变挑                   | A(C) 显                  | 显示(V) 在线(O) 诊断(D)        | 工具(T) 窗口(W)   | 帮助 (H)  |            |           |            |   |
|                                                |                         | 🕲 🖌 🏋 🔍 🍳 🖙              | logi          |         |            |           |            |   |
|                                                |                         |                          |               |         |            |           |            |   |
|                                                | <b>-</b> Q:             | 参数设置                     |               |         |            |           |            | × |
|                                                | - <del>X</del><br>9 cF1 | PLC名  PLC 系统  PLC文件      | PLC RAS   软元件 | 程序  引导文 | :件   SFC 🥤 | 1/0分配     |            |   |
|                                                | <u></u>                 |                          |               |         | - C        |           |            | 1 |
|                                                |                         | _I/0分配(*)                |               |         |            |           |            |   |
| <u>     10                                </u> | sF                      | 抵槽 类                     | 型             | 型号      | 点数         | 起始XY      |            |   |
| X                                              |                         | 0 Cr0 Cr0<br>1 0(*-0) 智能 | -             |         | 32点 🗸      | 选择设定      |            |   |
|                                                |                         | 2 1 (*-1)                |               |         | •          |           | 详细设置       |   |
| ● 響 軟元件注释                                      |                         | 4 3(*-3)                 | -             |         | •<br>•     |           | -          |   |
|                                                |                         | 5 4 (*-4)                | -             |         | -          |           |            |   |
|                                                |                         | 6 5(*-5)<br>7 6(*-6)     | -<br>-        |         | -<br>-     |           | - <b>-</b> |   |
|                                                |                         | 没有输入起始XY值时PLC            | 自动分配。         |         |            |           |            |   |
| 1 1 1 1 1 1 1 1 1 1 1 1 1 1 1 1 1 1 1          |                         | 没有输入起始XY值时错误             | 《检查不出错。       |         |            |           |            |   |
|                                                |                         | 标准设置(*)                  |               |         |            |           |            |   |
|                                                |                         | 基本类型                     | 电源模块          | 扩展电缆    | 插槽数        | 基本模式      |            |   |
|                                                |                         |                          |               |         |            | ◎ 目动      |            |   |
|                                                |                         | 扩展2                      |               |         | -          | у разна   |            |   |
|                                                |                         | <u>1 展3</u><br>扩展4       |               |         |            | 固定为8槽     |            |   |
|                                                |                         | 扩展5                      |               |         | -          | 固定为12槽    |            |   |
|                                                |                         | 打展6<br>扩展7               |               |         |            |           |            |   |
|                                                |                         |                          |               | -       |            |           |            |   |
|                                                |                         | 当(*)多CPU时,请保持设置          | 昰一致。          | 多CPU参数的 | 別用         | 读取PLC数据   |            |   |
|                                                |                         |                          |               |         |            |           |            |   |
|                                                |                         |                          |               |         |            |           |            |   |
|                                                | -                       |                          |               |         |            |           |            |   |
|                                                |                         | XY分配                     | 确认 多CPV设置     |         | 检查         |           | 取消         |   |
| □<br>· · · · · · · · · · · · · · · · · · ·     | " xx                    |                          | 后占去硝          | 山窗口山    | 日的"日       | Tthornot  | /          |   |
| 设置网络参数,点击                                      | " 🕅                     | 络参数",然                   | 后点击弭          | 1出阂口日   | P的"H       | Ethernet/ | /CC        |   |

IE/MELSECNET" :

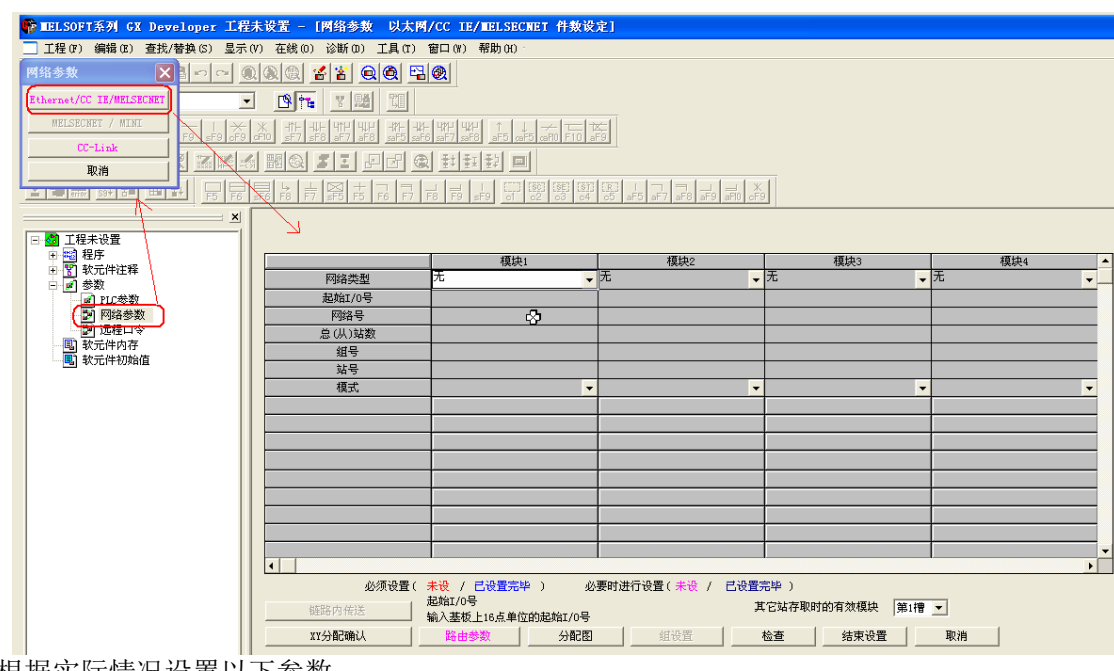

根据实际情况设置以下参数:

|        | 模块1         | 模块2 | 模块3 | 模块4 | -   |
|--------|-------------|-----|-----|-----|-----|
| 网络类型   | 以太网         | 无 🗸 | 无 🗸 | 无   | -   |
| 起始I/0号 | 0000        |     |     |     |     |
| 网络号    | 1           |     |     |     |     |
| 总(从)站数 |             |     |     |     |     |
| 组号     | 0           |     |     |     |     |
| 站号     |             |     |     |     |     |
| 模式     | 在线          | -   |     |     | •   |
|        | 操作设置        |     |     |     |     |
|        | 初始设置        |     |     |     |     |
|        | 打开设置        |     |     |     |     |
|        | 路由中继参数      |     |     |     |     |
|        | 站号<-≻IP关联信息 |     |     |     |     |
|        | FTP参数       |     |     |     |     |
|        | 电子邮件设置      |     |     |     |     |
|        | 中断设置        |     |     |     |     |
|        |             |     |     |     | -   |
| •      |             |     |     | ,   | ٠ 🗌 |

设置 IP 地址、数据格式以及是否运行写入:

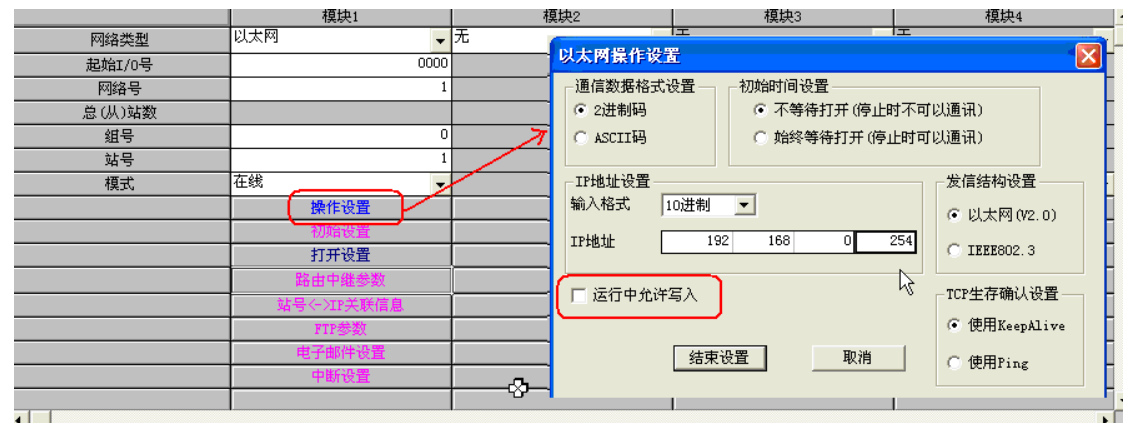

设置通讯协议、通讯端口及 WinCC 的 IP 地址、端口:

|        | 4         | -  |    |             |     |          |               |            | _                       |       |             |          |            |                |      |
|--------|-----------|----|----|-------------|-----|----------|---------------|------------|-------------------------|-------|-------------|----------|------------|----------------|------|
|        | 模块1       |    |    | 模块2         |     |          | 模块3           |            |                         | 模     | <u> </u> 夬4 |          |            |                |      |
| 网络类型   | 以太网       | ,无 |    |             | •   | 无        |               | -          | - <b>(</b> <del>7</del> | 1     |             |          | -          |                |      |
| 起始I/0号 | 000       | 0  |    |             |     |          |               |            |                         |       |             |          |            |                |      |
| 网络号    |           | 1  |    |             |     |          |               |            | -                       | 10745 | 1           | _        | -443-14    | 医法别子           |      |
| 息(从)站数 |           |    |    | 协议          | 打升  | Ŧ方式      | 国定破伊          | 通信顺用       | 学                       | 加州    | 生存確         | iil 🛛    | 40年<br>端口号 | 通信初力<br>IP地址   | 端口号  |
| 組号     |           | 0  | 1  | VDP 💌       |     | •        | 接收            | 有顺序        | ¥                       | 成对 🗸  | 不确认         | •        | 5001       | 192,168, 0, 1  | 2000 |
| 站号     |           | 1  | 2  | VDP 🔻       |     | •        | ★发送 ▼         | 有顺序        | •                       | 成对 🗸  | 不确认         | ¥        | 5001       | 192, 168, 0, 1 | 2000 |
| 模式     | 在线        | -  | 3  | •           |     |          | · ·           |            | •                       |       |             | •        |            |                |      |
|        | 操作设置      |    | 1  | · ·         |     |          |               |            | -                       |       |             | <b>•</b> |            |                |      |
|        | 初始设置      |    | 6  |             |     |          |               |            | Ť                       |       |             | Ť        |            |                |      |
|        | 打开设置      |    | 7  | -           |     |          | -             | •          | •                       | -     |             | •        |            |                |      |
|        |           | 1- | 8  | -           |     |          | r 🗸 🗸         |            | •                       | -     |             | Ŧ        |            |                |      |
|        | 中国中国生活学校  |    | 9  | -           |     |          | · ·           |            | •                       |       |             | •        |            |                |      |
|        | 始考に注於大联信息 | _  | 10 | -           |     |          | · ·           |            | -                       | -     |             | •        |            |                |      |
|        | FTP参数     |    | 11 | -           |     | <u> </u> |               | ·          | •                       | -     |             | •        |            |                |      |
|        | 电子邮件设置    |    | 12 | -           |     |          |               |            | -                       | -     |             | •        |            |                |      |
|        | 中断设置      |    | 13 |             |     |          | 1 -           |            | ÷                       | •     |             | -        |            | -              |      |
|        |           |    | 14 | ÷           |     |          |               |            | ÷                       | •     | -           | ÷        |            |                | -    |
| •      |           |    | 16 | -           |     |          | -             |            | -                       | -     |             |          |            |                |      |
|        |           |    |    | -<br>端口号,通信 | 討象端 | 口号 : 刘   | ,<br>第口号请以16; | .<br>进制输入。 |                         |       | 设置          |          | 取消         | ·              |      |

下载 PLC 参数:

| PLC写入                                                            | X        |
|------------------------------------------------------------------|----------|
| 链接接口 USB <> CPU 模块                                               |          |
| 链接PLC 网络号 D 站号 本站 PLC类型 QO2 (H)                                  | -        |
| 対象内存 程序内存/软元件内存                                                  |          |
| 文件选择   软元件数据   程序   程序共用   各程序                                   | 执行       |
| 参数+程序 选择所有 取消所有选择                                                |          |
| □ 写入程序标签(ST, PB, 结构体) 相关内存 程序内存/软元件内存 <                          |          |
|                                                                  |          |
|                                                                  | 传输设置     |
|                                                                  | 登录关键字    |
| □□□□□ ∞数<br>□□□□□ ■ ∞数<br>□□□□□ □□ □□ □□ □□ □□ □□ □□ □□ □□ □□ □□ | 远程操作     |
|                                                                  | 冗余操作     |
|                                                                  | 清除PLC内存  |
| ,                                                                | 格式化PLC内存 |
| C 所有范围                                                           | 整理PLC内存  |
| ◎ 范围指定 ZR 0 _ 32767                                              | 生成标题     |
| 空余容量 所有可用容量                                                      | 字节       |

WinCC 组态步骤

WinCC 创建连接:

| 鱼信     |                     |
|--------|---------------------|
| IP 地址: | 192 . 168 . 0 . 254 |
| 端口:    | 5001                |
| C TCP  | 🔹 UDP               |
| 网络编号:  | 1                   |
| PC 编号: | 1                   |
| 建立连接:  | <u>ସ</u>            |

网络编号和 PC 编号可以对应 PLC 中的网络号和站号,也可以使用默认值(网络编号为 0, PC 编号为 255)。

此处端口号设定需要注意(扩展的以太网模块使用 UDP 协议时):

当 WinCC 连接 Q 系列 PLC 扩展的以太网模块使用 UDP 协议时,此处端口号需要设为 5000 或 5001 (不论 PLC 端口设为多少)。

### 3.2.3 通过 TCP 协议通讯

#### PLC 组态步骤

PLC 通讯协议设置:

|    | 协议  |   | 打开方式          |   | 固定緩冲<br>区 | 固定緩冲<br>通信顺序 | 坚 | 成对<br>打开 |   | 生存确认  |   | 本站<br>端口号 | 通信对方<br>IP地址 | 通信对方<br>端口号 |
|----|-----|---|---------------|---|-----------|--------------|---|----------|---|-------|---|-----------|--------------|-------------|
| 1  | TCP | • | Unpassive 🛛 🔻 | • | 接收 📃 💌    | 有顺序          | - | 单个       | • | 不确认 💽 | - | 1390      |              |             |
| 2  |     | 4 | -             | • | •         |              | • |          | • |       | • |           |              |             |
| 3  |     | • | -             | • | •         |              | • |          | • |       | - |           |              |             |
| 4  |     | • | -             | · | •         |              | • |          | • |       | - |           |              |             |
| 5  |     | • | -             | · | •         |              | • |          | • | •     | - |           |              |             |
| 6  |     | • | •             | · | •         |              | • |          | • |       | - |           |              |             |
| 7  |     | • | -             | · | -         |              | Ŧ |          | • |       | - |           |              |             |
| 8  |     | • | -             | · | -         |              | • |          | • | •     | - |           |              |             |
| 9  |     | • | •             | · | •         |              | • |          | • |       | - |           |              |             |
| 10 |     | • | -             | · | -         |              | Ŧ |          | • |       | - |           |              |             |
| 11 |     | • | -             | · | -         |              | • |          | • |       | - |           |              |             |
| 12 |     | • | •             | · | •         |              | • |          | • |       | - |           |              |             |
| 13 |     | ٠ | -             | · | •         |              | • |          | • |       | - |           |              |             |
| 14 |     | • | •             | · | -         |              | • |          | • |       | - |           |              |             |
| 15 |     | • | -             | • | •         |              | • |          | • |       | - |           |              |             |
| 16 |     | • | -             | · | •         |              | • |          | • |       | - |           |              |             |
| 本站 |     |   |               |   |           |              |   |          |   |       |   |           |              |             |

#### WinCC 组态步骤

WinCC 连接参数:

| 连接属性   |        |       |   |       | Þ  |
|--------|--------|-------|---|-------|----|
| 通信     |        |       |   |       |    |
| IP 地址: | 192 .  | 168 . | 0 | . 254 |    |
| 编口·    | C 1015 |       |   |       |    |
| 网络编号:  | 0      |       |   |       |    |
| PC 编号: | 255    |       |   |       |    |
| 建立连接:  |        |       |   |       |    |
| 确定     | 取消     |       |   |       | 帮助 |

网络编号和 PC 编号可以对应 PLC 中的网络号和站号,也可以使用默认值(网络编号为 0, PC 编号为 255)。

此处端口号为 PLC 的端口号(十进制),但需要注意(扩展的以太网模块使用 TCP 协议时):

当 WinCC 连接 Q 系列 PLC 扩展的以太网模块使用 TCP 协议时, PLC 端口号不能设为 1388 (十六进制)和 1389 (十六进制), 否则通讯不上。

# 4 WinCC 连接三菱 FX3U PLC

## 4.1 说明

三菱 FX3U CPU 不带以太网口,需要扩展以太网模块才能和 WinCC 通讯,下面以 FX3U-ENET-L 模块为例介绍一下组态过程。

## 4.2 PLC 组态

FX3U-ENET-L模块需要专门的组态工具(FX3U-ENET-L Configuration Tool)来 配置。

打开 FX3U-ENET-L Configuration Tool,选择 FX3U-ENET-L 模块所在位置:

| le <u>View</u> <u>H</u>                                  | elp                                                |                                            |                                           |  |
|----------------------------------------------------------|----------------------------------------------------|--------------------------------------------|-------------------------------------------|--|
| ) 🖨 🖬 🤞                                                  | 5                                                  |                                            |                                           |  |
|                                                          | Ethernet M                                         | odule settings                             |                                           |  |
|                                                          |                                                    | Module 7                                   |                                           |  |
|                                                          |                                                    | Operational settings                       |                                           |  |
|                                                          |                                                    | Initial settings                           |                                           |  |
|                                                          |                                                    | Open settings                              |                                           |  |
|                                                          |                                                    | Router relay parameter                     |                                           |  |
|                                                          |                                                    | E-mail settings                            |                                           |  |
| Necessary s                                              | ettino( No set                                     | ting / Already set )                       | Default                                   |  |
| Necessary s<br>Set if it is ner<br>Online                | etting( No set                                     | ting / Alreadyset )<br>ting / Alreadyset ) | Default                                   |  |
| Necessary s<br>Set if it is ner<br>Online<br>Transf      | etting( No set<br>eded( No set<br>er setup         | ting / Already set )                       | Default<br>Check<br>Diagnostics           |  |
| Necessary s<br>Set if it is nee<br>Online<br>Transf      | etting( No set<br>eded( No set<br>er setup<br>rite | ting / Already set )                       | Default<br>Check<br>Diagnostics<br>Verify |  |
| Necessary s<br>Set if it is nee<br>Online<br>Transf<br>W | etting( No set<br>eded( No set<br>er setup<br>rite | ting / Already set )                       | Default<br>Check<br>Diagnostics<br>Verify |  |

在上图中点击"Operational settings",按下图进行设置:

| FX3U-ENET-L Configuration Tool (Unset file) - [Ethernet ope                                                                                                    | rational settings] |
|----------------------------------------------------------------------------------------------------|--------------------|
| <u>F</u> ile <u>V</u> iew <u>H</u> elp                                                                                                    |                    |
|                                                                                                    |                    |
| Communication data code Initial timing<br>Binary code Control wait for OPEN ( Communication<br>C ASCII code ASCII code ASCII code Communication<br>C ASCII code Communication<br>C ASCII code Communication<br>C ASCII code Communication<br>C ASCII code Communication<br>C ASCII code Communication<br>C ASCII code Communication<br>C ASCII code Communication<br>C ASCII code Communication<br>C ASCII code Communication<br>C ASCII code Communication<br>C ASCII code Communication<br>C ASCII code Communication<br>C C COMMUNICATION<br>C C COMMUNICATION<br>C C COMMUNICATION<br>C C C C COMMUNICATION<br>C C C C C C C C C C C C C C C C C C C | ion                |
| P address Sen                                                                                                    | d frame setting    |
| Input format DEC                                                                                                    | thernet(V2.0)      |
| IP address 192 168 1 254 C                                                                                                    | EEE802.3           |
| TCP Existence con                                                                                                    | firmation setting  |
| ( Use the Ping                                                                                                    |                    |
|                                                                                                    |                    |
| End                                                                                                    |                    |
|                                                                                                    |                    |
|                                                                                                    |                    |
|                                                                                                    |                    |
|                                                                                                    |                    |
|                                                                                                    |                    |
| Ready                                                                                                    | FX3U-ENET-L        |

#### 注意:

- . IP 地址根据实际情况自己设置;
- . Initial timing 项选择 "Always wait for OPEN", 否则通讯不上。

在 FX3U-ENET-L Configuration Tool 初始页面中点击"Open settings", 按下 图设置协议:

| 3 | 👖 FX3U-ENET-L Configuration Tool C:\MELSEC\FXENETL\tcp.fel - [Ethernet open settings] |     |   |               |   |              |                                            |                 |   |                           |   |                                    |                                          |
|---|---------------------------------------------------------------------------------------|-----|---|---------------|---|--------------|--------------------------------------------|-----------------|---|---------------------------|---|------------------------------------|------------------------------------------|
| I | <u>F</u> ile <u>V</u> iew <u>H</u> elp                                                |     |   |               |   |              |                                            |                 |   |                           |   |                                    |                                          |
|   |                                                                                       |     |   |               |   |              |                                            |                 |   |                           |   |                                    |                                          |
| ŕ |                                                                                       |     |   |               |   |              |                                            |                 |   |                           |   |                                    |                                          |
|   | Protocol                                                                              |     | 1 | Open system   |   | Fixed buffer | Fixed buffer<br>communication<br>procedure | Pairing<br>open |   | Existence<br>confirmation |   | Host station<br>Port No.<br>(DEC.) | Transmissior<br>target device<br>address |
|   | 1                                                                                     |     | • |               | • | •            |                                            | •               | - |                           | • |                                    |                                          |
| L | 2                                                                                     |     | • |               | • | -            |                                            | •               | - |                           | • |                                    |                                          |
| L | 3                                                                                     | TCP | × | Unpassive(MC) | • | -            |                                            | •               | - | No confirm                | • | 5008                               |                                          |
|   | 4                                                                                     |     | • |               | • | •            |                                            | •               | • |                           | • |                                    |                                          |
|   |                                                                                       |     |   |               |   |              |                                            |                 |   |                           |   |                                    |                                          |
|   |                                                                                       |     |   |               |   |              |                                            |                 |   |                           |   |                                    |                                          |
|   |                                                                                       |     |   |               |   |              |                                            |                 |   |                           |   |                                    |                                          |
|   |                                                                                       |     |   |               |   |              |                                            |                 |   |                           |   |                                    |                                          |
|   |                                                                                       |     |   |               |   |              |                                            |                 |   |                           |   |                                    |                                          |
|   |                                                                                       |     |   |               |   |              |                                            |                 |   |                           |   |                                    |                                          |
|   |                                                                                       |     |   |               |   |              |                                            |                 |   |                           |   |                                    |                                          |
|   | End Cancel                                                                            |     |   |               |   |              |                                            |                 |   |                           |   |                                    |                                          |
|   |                                                                                       |     |   |               |   |              |                                            |                 |   |                           |   |                                    |                                          |
|   |                                                                                       |     |   |               |   |              |                                            |                 |   |                           |   |                                    |                                          |
|   |                                                                                       |     |   |               |   |              |                                            |                 |   |                           |   |                                    |                                          |

## 4.3 WinCC 组态

WinCC 连接参数:

| 连接属性   |                     | x  |
|--------|---------------------|----|
| 通信     |                     |    |
| IP 地址: | 192 . 168 . 1 . 254 |    |
| 端口:    | 5008                |    |
|        | C VDP               |    |
|        |                     |    |
| PC 编号: | 255                 |    |
| 建立连接:  | <b>v</b>            |    |
|        | 取消                  | 帮助 |

Copyright © Siemens AG Copyright year All rights reserved